## You have a GLPS Gmail account!

GLPS provides older students with a Gmail account.

To access your Gmail account, visit: https://accounts.google.com/

**Username is first initial, last initial, and student ID number.** *Example: If John Ellsworth was a student with an ID number of 861976, his username would be je861976.* 

→ Your <u>email address</u> is your username + @GLcomets.net Continued Example: je861976@GLcomets.net

→ Your **password** is the 6-letter password you use to get on a school computer.

## You can forward your GLPS Gmail!

- 1. Open the Gmail account that you want to forward from (your GLPS Gmail account in this case).
- 2. Click the gear in the top right.

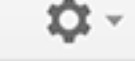

- 3. Select Settings.
- 4. Select the Forwarding and POP/IMAP tab.

General Labels Inbox Accounts and Import Filter Forwarding and POP/IMAP

- 5. Click Add a forwarding address in the "Forwarding" section.
- 6. Enter the email address you want to forward to.
- 7. For your security, we'll send a verification email to that address. Open your other email account and find the confirmation message from the Gmail team. If you're having trouble finding it, check your Spam folder.
- 8. Click the verification link in that email.
- 9. Back in your Gmail account, reload the page in your web browser look for the reload icon.
- 10. On the same **Forwarding and POP/IMAP** page in Settings, check that **Forward a copy of incoming mail** is selected and your email address is in the drop-down menu.
- 11. In the second drop-down menu, choose what you want Gmail to do with your messages after they're forwarded, such as **keep Gmail's copy in the Inbox** (recommended) or **archive Gmail's copy**.
- 12. Click **Save Changes** at the bottom of the page.

Forwarding instructions from https://support.google.com/mail/answer/10957 .